## セットアップファイルが正常に動作しない場合の対処方法

Windowsにはウィルスやその他のセキュリティ脅威による被害を防止するために、

データ実行防止(DEP: Date Execution Prevention)という機能が搭載されています。このデータ実行防止機能 によって、Setup.exeを実行するとセットアップ画面が表示されない、もしくは下画面のようなメッセージが表示 されるなどTDS建築積算システムのセットアップが正しく動作せず異常終了してしまうことがあります。その場合 の対処方法を以下に説明します。

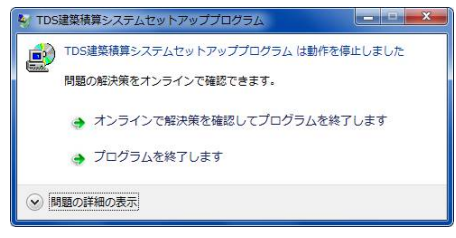

- 1. [コントロールパネル]を開きます。 [コントロールパネル] は画面.1aもしくは画面.2のように表示されま す。
  - ・画面.1aのように表示されている場合は、「システムとセキュリティ」をクリックして表示される画面.1bで 「システム」をクリックして下さい。

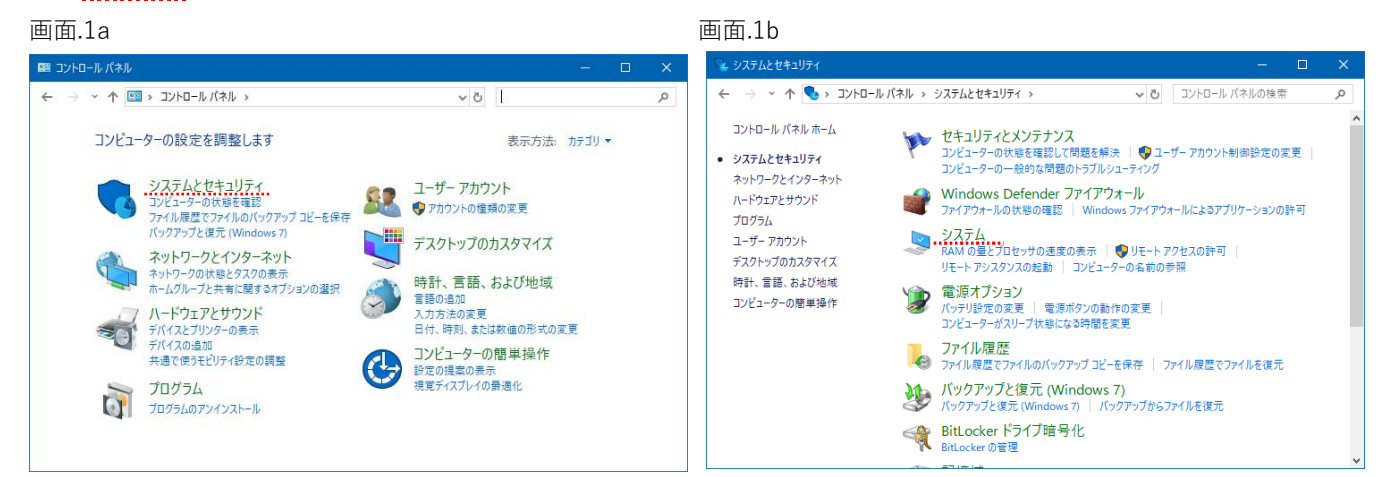

・画面.2のように表示されている場合は「システム」をクリックして下さい。

画面.2

| 🕺 すべてのコントロール パネル項目                          |                           |                                       | - 0                        | × |
|---------------------------------------------|---------------------------|---------------------------------------|----------------------------|---|
| ← → ◇ ↑ 國 > コントロール パネル > すべてのコントロール パネル項目 > |                           |                                       | ~ Ō                        | δ |
| コンピューターの設定を調整します                            |                           |                                       | 表示方法: 小さいアイコン マ            |   |
| 🏘 BitLocker ドライブ暗号化                         | DTS Audio Control Panel   | 🔜 Energy Star                         | 🖌 Flash Player (32 どット)    |   |
| 🧐 HP Client Security                        | 🍰 Java (32 ビット)           | 🔕 Mail (Microsoft Outlook 2013) (32 ビ | 🐻 RemoteApp とデスクトップ接続      |   |
| 🔗 Windows Defender ファイアウォール                 | 🏪 Windows To Go           | 🖼 Windows モビリティ センター                  | 🔂 インターネット オプション            |   |
| 🝰 インデックスのオプション                              | 🤶 インテル(R) PROSet/Wireless | 👹 インテル® グラフィックスの設定                    | 😥 インテル 🏾 ラピッド・ストレージ・テクノロジー |   |
| 🔛 エクスプローラーのオプション                            | ■■ キーボード                  | 🕲 コンピューターの簡単操作センター                    | 🖷 サウンド                     |   |
| 🔜 システム                                      | 陀 セキュリティとメンテナンス           | 🔜 タスク バーとナビゲーション                      | 畫 デバイス マネージャー              |   |
| 電量 デバイスとプリンター                               | 📧 トラブルシューティング             | 🕎 ネットワークと共有センター                       | 🐌 バックアップと復元 (Windows 7)    |   |
| 🌏 ファイル履歴                                    | A フォント                    | ☑ プログラムと機能                            | ▪▲ ホームグループ                 |   |
| 🔳 マウス                                       | 🎎 ユーザー アカウント              | 🟢 ワーク フォルダー                           | ● 音声認識                     |   |
| 👩 回復                                        | ◎ 管理ツール                   | ■ 既定のプログラム                            | 昌 記憶域                      |   |
| 🗫 言語                                        | ◎ 資格情報マネージャー              | 📑 自動再生                                | 駆 色の管理                     |   |
| ☑ 赤外線                                       | ☞ 地域                      | 🍃 電源オプション                             | 📰 電話とモデム                   |   |
| 😵 同期センター                                    | 鹶 日付と時刻                   |                                       |                            |   |
|                                             |                           |                                       |                            |   |
|                                             |                           |                                       |                            |   |

2. 画面.3が表示されますので「システムの詳細設定」をクリックします。

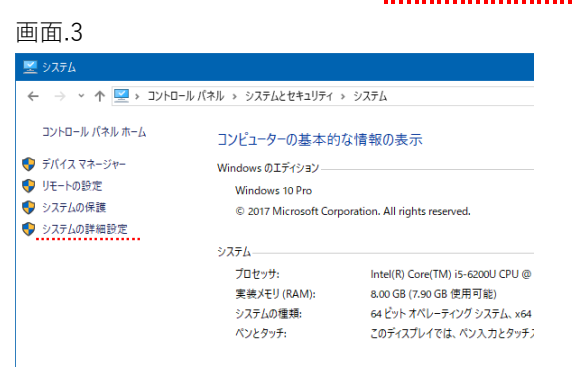

3. 「システムのプロパティ」が表示されますので画面.4のように【詳細設定】パネル〔パフォーマンス〕の「設 定」ボタンをクリックします。

| 画面.4                                                     |
|----------------------------------------------------------|
| งวรรมดวันไร่ง ×                                          |
| コンピューター名 ハードウェア 詳細設定 システムの保護 リモート                        |
| Administrator としてログオンしない場合は、これらのほとんどは変更できません。<br>パフォーマンス |
| 視覚効果、プロセッサのスケジュール、メモリ使用、および仮想メモリ                         |
| ユーザー ブロファイル<br>サインインに関連したデスクトップ設定                        |
| 設定( <u>E</u> )                                           |
| 起動と回復<br>システム起動、システム障害、およびデバッグ情報                         |
| 設定( <u>]</u> )                                           |
| 暿塊変数( <u>N</u> )                                         |
| OK キャンセル 週用(A)                                           |

 「パフォーマンスオプション」が表示されますので【データ実行防止】パネルを開きます。この時、画面.5の ように「次に選択するものを除くすべてのプログラムおよびサービスについてDEPを有効にする」が選択され ている場合には次の<u>A</u>・<u>B</u>のどちらかの設定を行います。

| 画面.                     | 5                |                          |                          |                                         |
|-------------------------|------------------|--------------------------|--------------------------|-----------------------------------------|
| パフォーマンス                 | え オプション          |                          |                          | ×                                       |
| 視覚効果                    | 詳細設定             | データ実行防止                  |                          |                                         |
|                         | データ実;<br>による損    | 行防止 (DEP) は、<br>害を防ぐのに役立 | ウイルスやその他のセ<br>5ます。詳細を表示し | キュリティの脅威<br>ます。                         |
| ○重要                     | な Windows        | のプログラムおよび                | サービスについてのみす              | ∎効にする( <u>T</u> )                       |
| <ul> <li>次に)</li> </ul> | <b>豊択するのも</b> の  | のを除くすべてのブロ               | コグラムおよびサービス              | こついて DEP を                              |
| 有効                      | にする( <u>U</u> ): |                          |                          |                                         |
|                         |                  |                          |                          |                                         |
|                         |                  |                          |                          |                                         |
|                         |                  |                          |                          |                                         |
|                         |                  |                          |                          |                                         |
|                         |                  |                          |                          |                                         |
|                         |                  |                          |                          |                                         |
|                         |                  |                          | )合力((D)                  | 削除(F)                                   |
|                         |                  |                          | 124-74 ( <u>0</u> )      | + 11-11 - 11 - 11 - 11 - 11 - 11 - 11 - |
| お使いの<br>ます。             | 11763-9-1        | カノロセッサは、ハー               | -F'JIJ' /\-,X0) DEF      | ' をサルートしてい                              |
|                         |                  |                          |                          |                                         |
|                         |                  |                          |                          | _                                       |
|                         |                  | OK                       | キャンセル                    | 適用( <u>A</u> )                          |

※既に「重要なWindowsのプログラムおよびサービスについてのみ有効にする」が選 択されている場合は、セットアップが正常に動作しない原因にはデータ実行防止以外 が考えられますので、当社までお問い合わせ下さい。 A. データ実行防止で特定のプログラムやサービス以外を保護する場合

「次に選択するものを除くすべてのプログラムおよびサービスについてDEPを有効にする」で設定する 場合は、セットアップファイルを登録する必要があります。

①画面.6の「追加」ボタンをクリックします。

- ②画面.7が表示されますのでTDSアプリケーションのセットアップファイルSetup.exeを選択して「開く」ボタンをクリックします。
- ③画面.8のように「TDS建築積算システムセットアッププログラム」が登録されます(SETUP.EXE と 表示されている場合もあります)。他のTDSアプリケーションがある場合は同様に行って下さい。

登録が終われば「適用」ボタン→「OK」ボタンの順にクリックして画面.8を閉じて、TDSアプリケーションのセットアップ作業を進めて下さい。

| 画面.6                                                                                                    | 画面.7                                                            |                                                                    | 画面.8                                                                                                    |
|----------------------------------------------------------------------------------------------------|-----------------------------------------------------------------|--------------------------------------------------------------------|----------------------------------------------------------------------------------------------------|
| パフォーマンス オブション ×                                                                                                    | 🛃 ファイルを開く                                                       | ×                                                                  | パフォーマンス オブション ×                                                                                                    |
| 視覚効果 詳細設定 データ実行防止                                                                                                    | ファイルの場所(j): DISK                                                |                                                                    | 視覚効果 詳細設定 データ実行防止                                                                                                    |
| データ実行防止(DEP)は、ウイルスやその他のセキュリティの発成<br>による損害を防ぐのに役立ちます。 <u>詳細を表示します</u>                                                         | 名前<br>Files<br>愛SETUREXE                                        | 更新日時 種類<br>2018/03/28 16:47 ファイルフォルダ-<br>2017/11/24 14:42 アプリケーション | データ実行防止 (DEP) は、ウイルスやその他のセキュリティの発成<br>による現基を防ぐのに役立ちます。 <u>詳細を表示します。</u>                                                   |
| <ul> <li>○ 重要な Windows のフロウムあより サーとれこついてのみ有効に至る(①</li> <li>② 次に重約するのものを除くすべてのプログラムあよびサービスについて DEP を<br/>有効にする(①):</li> </ul> |                                                                 |                                                                    | <ul> <li>○ 重要な Windows のプログラムおよびサービスについてのみ有効にする①</li> <li>◎ 次に選択するのものを除くすべてのプログラムおよびサービスについて DEP を<br/>有効にする①:</li> </ul> |
|                                                                                                    | <<br>ファイル-ム( <u>N</u> ): <u>SETUREXE</u><br>ファイルの性類①: 実行可能なファイル | ✓ 第(回)                                                             | ☑ TDS建築構算システムセットアッププログラム                                                                                                  |
| 道加(D)… 利用(R)<br>お使いのコンビューターのプロセッサは、ハードウェア ベースの DEP をサポートしてい<br>ます。                                                           |                                                                 |                                                                    | 通加(D)                                                                                                    |
| OK キャンセル 適用(A)                                                                                                    |                                                                 |                                                                    | OK キャンセル 適用( <u>A</u> )                                                                                                   |

TDSアプリケーションのセットアップ作業終了後にプログラムが起動しない場合は、上記の②(画面7) でプログラムファイルを登録する必要があります。下表に各アプリケーションのプログラムファイルを示し ます。

| [見積]Exa  | TDS¥ESTM4EXA¥PROG¥ESTM4EXA.EXE  |
|----------|---------------------------------|
| [明細変換]   | TDS¥ESTM4GATE¥PROG¥ESTMCONV.EXE |
| [仕上]     | TDS¥DFSYSTDS¥PROG¥DFSYSTEM.EXE  |
| [イメージ計測] | TDS¥SCANNER¥PROG¥SCANNER.EXE    |
| [外構]     | TDS¥EXTRCTDS¥PROG¥EXTRCSYS.EXE  |
| [躯体]     | TDS¥RCSYSTDS¥PROG¥RCSYSTEM.EXE  |
| [改修]     | TDS¥RPRWKTDS¥PROG¥RPRWKTDS.EXE  |

<u>B.</u>データ実行防止で重要なWindowsのプログラムやサービスを保護する場合

画面.9のように「重要なWindowsのプログラム及びサービスについてのみ有効にする」を選択して下さ い。「適用」ボタン→「OK」ボタンの順にクリックし画面.10のようなメッセージが表示された場合は 「OK」ボタンをクリック後、Windowsを再起動して下さい。再起動後TDSアプリケーションのセットアッ プ作業を進めて下さい。

| 画面.9                                                                     |   |
|--------------------------------------------------------------------------|---|
| パフォーマンス オプション                                                            | × |
| 視覚効果 詳細設定 データ実行防止                                                        |   |
| データ実行防止(DEP)は、ウイルスやその他のセキュリティの脅威<br>による損害を防ぐのに役立ちます。詳 <u>婦を表示します。</u>    |   |
| ●重要な Windows のプログラムおよびサービスについてのみ有効にする①                                   |   |
| <ul> <li>次に選択するのものを除くすべてのプログラムおよびサービスについて DEP を<br/>有効にする(U);</li> </ul> |   |
|                                                                          |   |
|                                                                          |   |
|                                                                          |   |
|                                                                          |   |
|                                                                          |   |
|                                                                          |   |
| 追加( <u>D</u> ) 削除( <u>E</u> )                                            |   |
| お使いのコンピューターのプロセッサは、ハードウェア ベースの DEP をサポートしてい<br>ます。                       |   |
| OK キャンセル 適用( <u>A</u> )                                                  |   |

| 画面.   | 10                             |   |
|-------|--------------------------------|---|
| システムの | วือ/(ร-1 ×                     | ł |
| 1     | 変更結果はコンビューターを再起動しなければ有効になりません。 |   |
|       | ОК                             |   |
|       |                                |   |